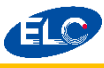

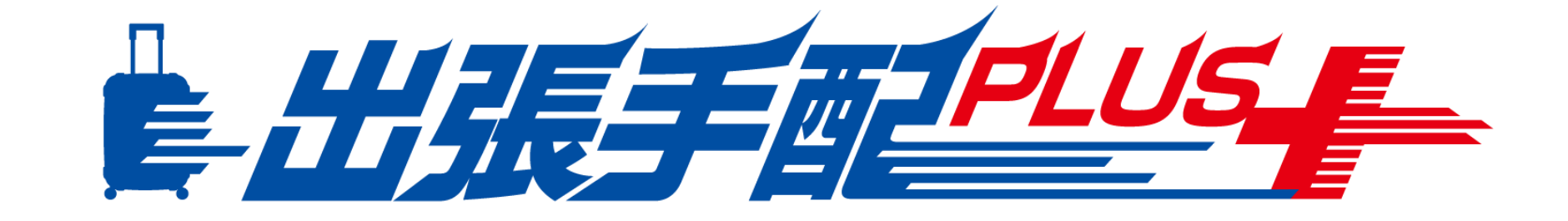

# 出張手配プラス 操作マニュアル

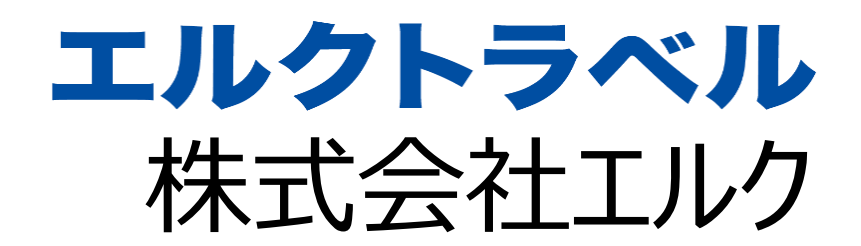

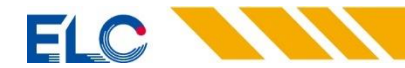

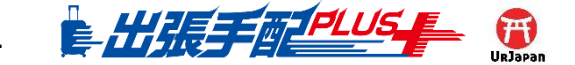

### ELC

# 【出張手配PLUS】操作マニュアル目次

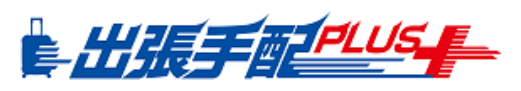

# 1.PCの設定

- システムをご利用いただく前の設定
- 2.ログイン
  - 初回ログイン時の操作

# 3.出張のお申込み(申し込みの流れ)

- 1) 発送先・お届け日情報
- 2) 利用者(出張者)の選択方法
- 3) 商品の選択画面について
- 4) パッケージのお申込み
- 5) JR券のお申込み
- 6) JR回数券のお申込み
- 7) 国内航空券のお申込み
- 8) 国内ホテル・国内ホテル(Rakuten)のお申込み
- 9) 国内レンタカーのお申込み

# 4.出張のお申込み(海外渡航の際)

- 1) 航空券
- 2) ホテル
- 3) レンタカー

# 5.その他情報登録について

- 1) その他情報入力①
- 2) その他情報入力②
- 3) パスワード変更方法

# 6 .変更・キャンセル方法について

- 1) 変更・キャンセルの申込①
- 2)変更・キャンセルの申込②
- 7.請求書について
  - ダウンロード方法

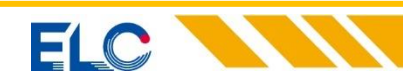

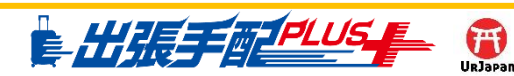

### EL

# 1. PCの設定(システムをご利用いただく前の設定)

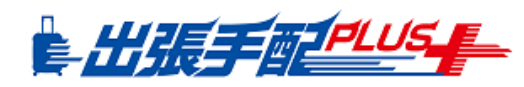

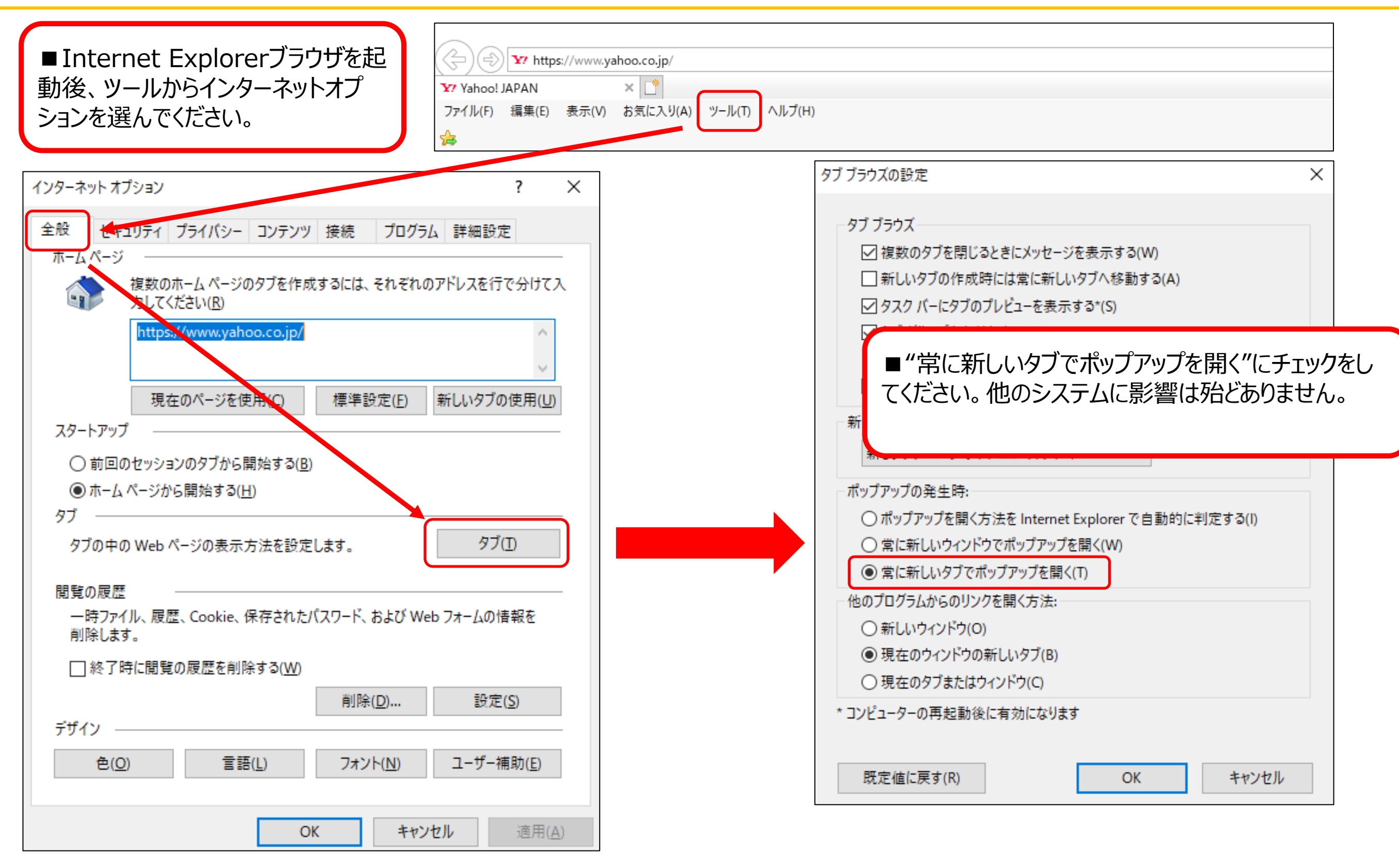

※この操作は必須ではありませんが、設定された方が操作がし易くなります。

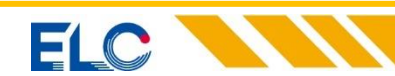

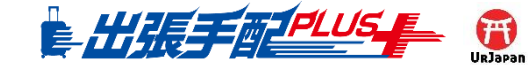

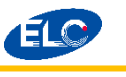

### 2. ログイン

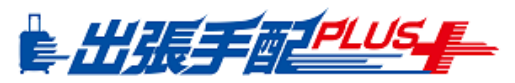

4

# ①右記のURLにアクセス $\rightarrow$ 【https://www.elc.co.jp/btm/】

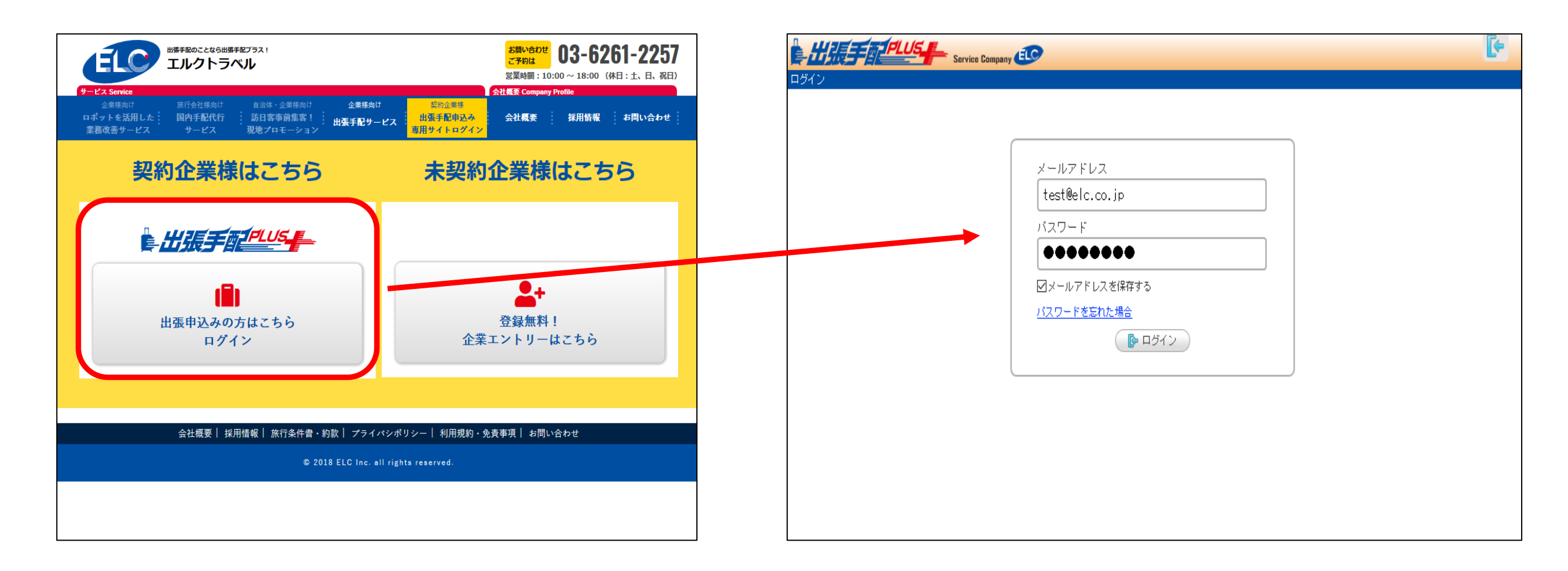

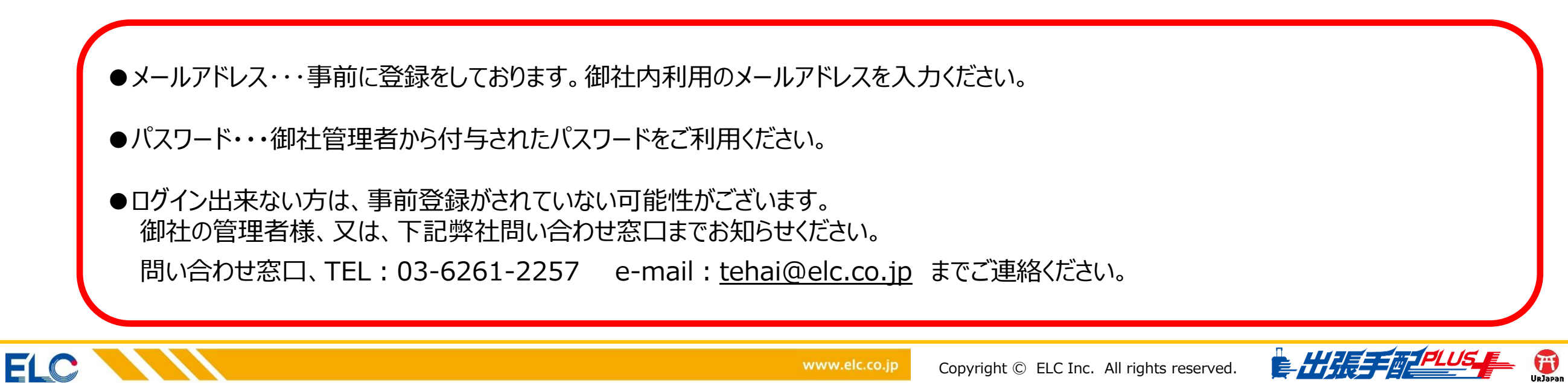

# 2. ログイン(初回ログイン後、この画面になったら下記操作をお願い致します)

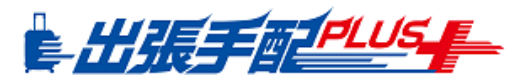

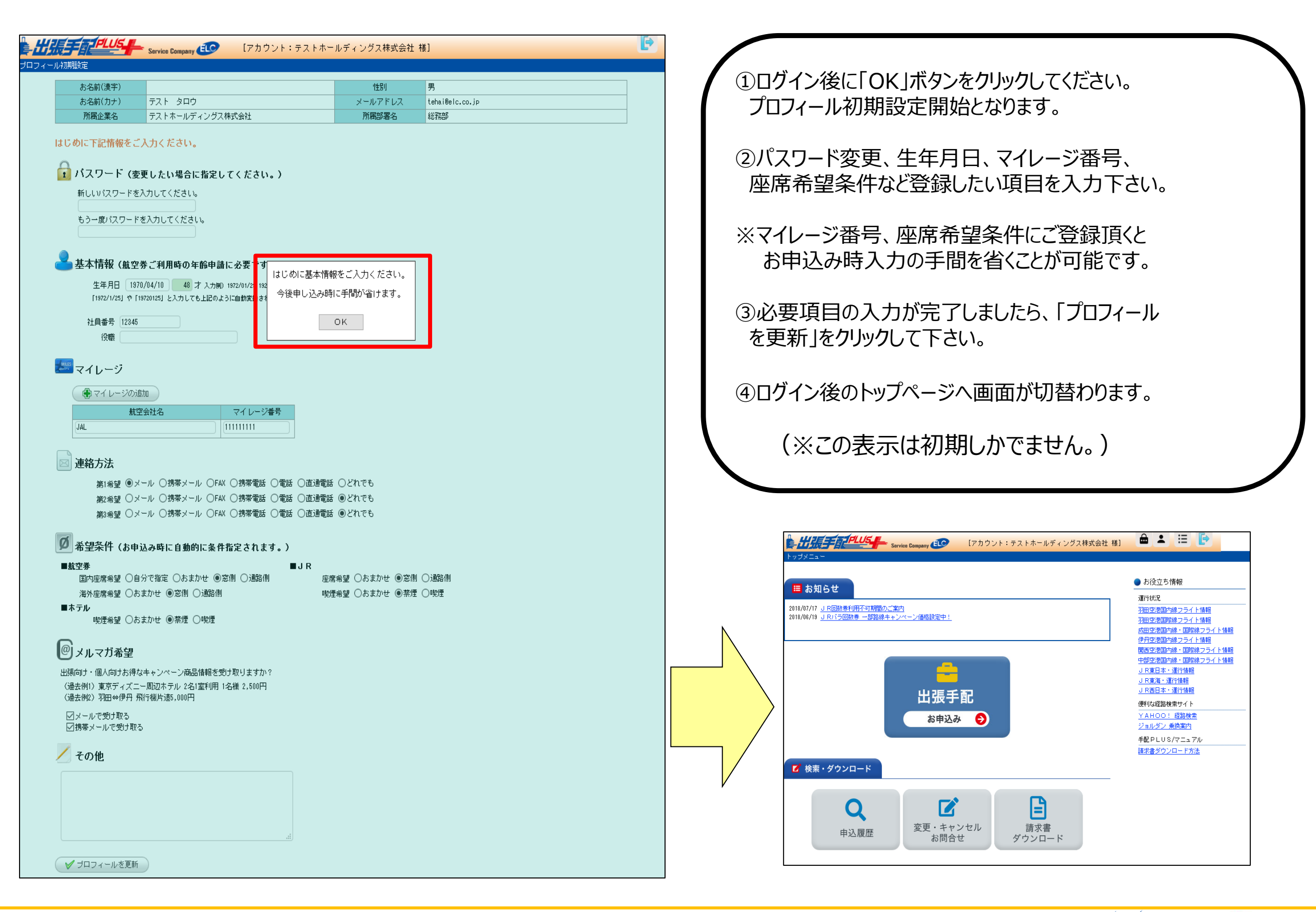

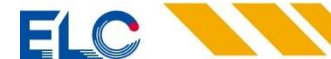

EC

# 3. 国内出張の申込(1:チケット送付先・お届け希望日・管理番号・利用目的など)

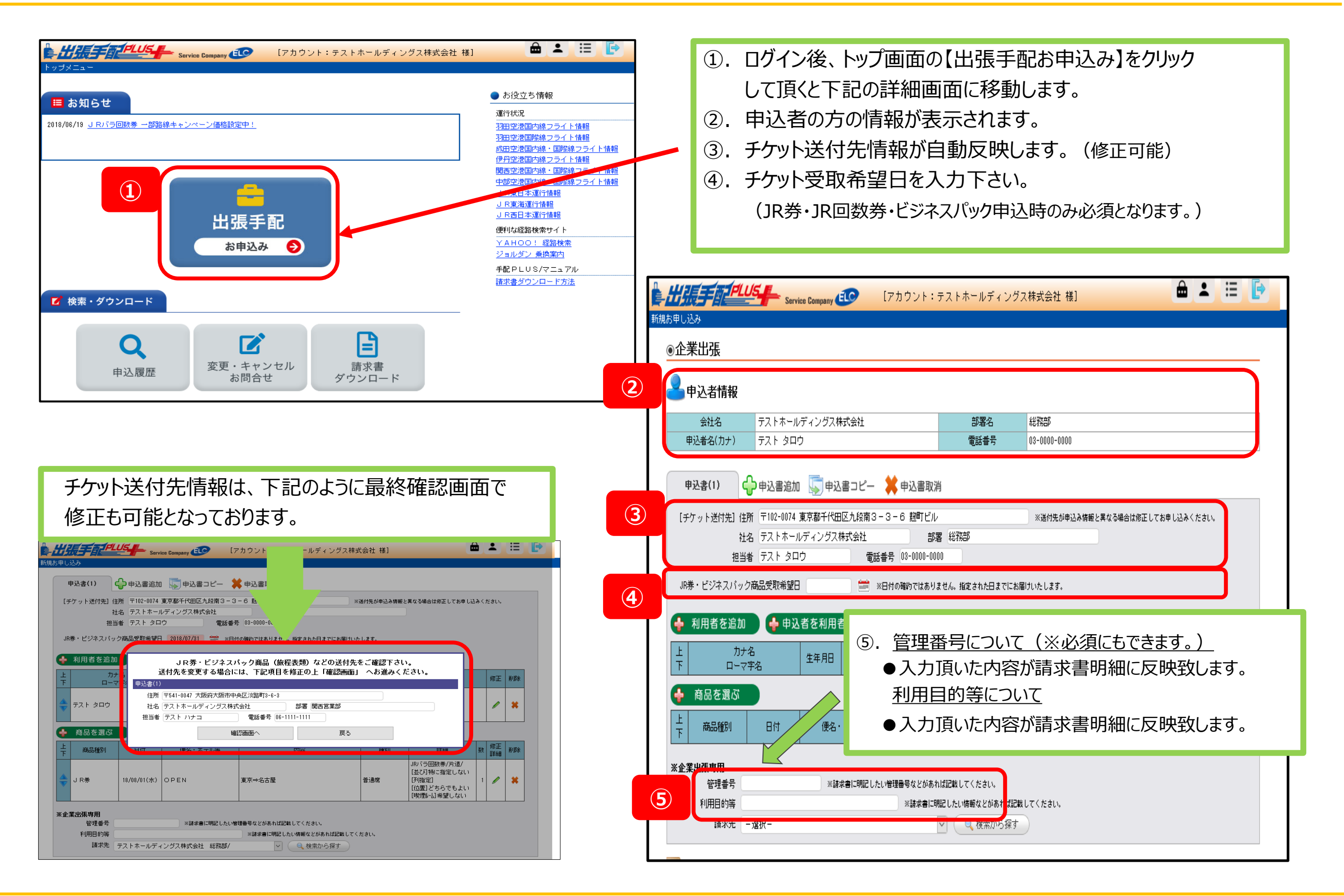

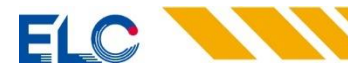

EC

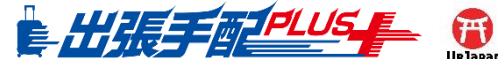

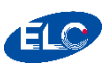

# 3. 国内出張の申込(2:利用者設定方法)

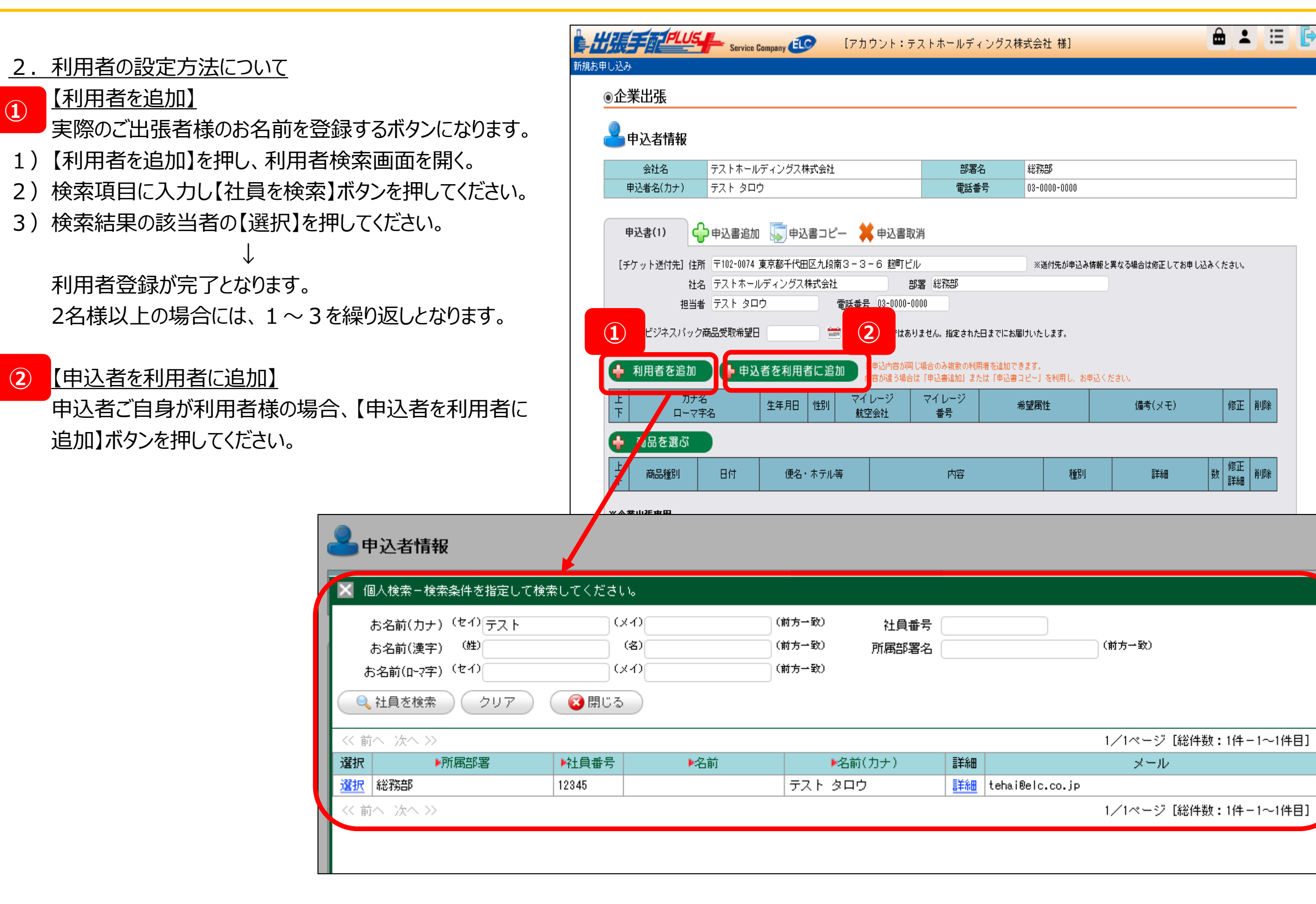

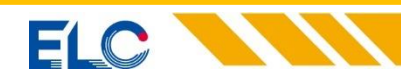

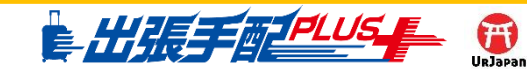

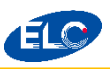

### 3. 国内出張の申込(3:商品選択画面)

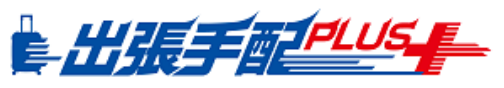

### 3. 商品の選択方法について

【商品を選ぶ】をクリックすると商品メニュー画面が表示。 ご希望の商品名にカーソルを合わせクリックします。 商品選択画面に移動します。

### ●パッケージツアーのお申し込み

航空券や新幹線・特急列車を利用した宿泊込みの 出張パックをご希望の場合。

### ●国内出張手配のお申し込み

JR券、JR回数券(冊)、国内航空券、国内ホテル、 国内ホテル(Rakuten)国内レンタカー利用 をご希望の場合。

### ●海外出張手配の申し込み

海外航空券、海外ホテル、海外レンタカー利用を ご希望の場合。

●団体旅行・会議・イベント等のご依頼はこちら

| •      | 利用者を追加               | 1 🔶 申込    | 者を利用者  | 皆に追  | 为0 》             | ※申込内容が<br>内容が違う場合 | 司じ場合のみ複数の利<br>合は「申込書追加」ま; | 用者を追加できます。<br>たは「申込書コピー」                        | を利用し、お申           | 込ください。 |                |          |    |
|--------|----------------------|-----------|--------|------|------------------|-------------------|---------------------------|-------------------------------------------------|-------------------|--------|----------------|----------|----|
| 上下     | カ:<br>ロー*            | ナ名<br>マ字名 | 生年月日   | 性別   | マイ<br>航3         | レージ<br>2会社        | マイレージ<br>番号               | 希望属                                             | 性                 | 備考(;   | ×ŧ)            | 修正       | 削除 |
|        | <u> </u>             |           | 登録済    | 男    | JAL              |                   | 111****                   | JR券希望:禁煙/<br>国内AIR希望:窓<br>国内标利希望:禁<br>海外AIR希望:窓 | 窓側<br>側<br>煙<br>側 |        |                | /        | *  |
| ÷      | 商品を選ぶ                |           |        |      |                  |                   |                           |                                                 |                   |        |                |          |    |
| ل<br>۲ | 商品種別                 | 日付        | 便名·    | ホテル  | 等                |                   | 内容                        |                                                 | 種別                | Ē      | <sup>編</sup> 数 | 修正<br>詳細 | 削除 |
| ※企業    | <b>業出張専用</b><br>管理番号 |           | ※請3    | 求書に明 | 記したい管            | 理番号などが            | あれば記載してくださ                | ι،                                              |                   |        |                |          |    |
|        | 利用目的等                |           |        |      |                  | ※請求書              | に明記したい情報など                | があれば記載してくだ                                      | とさい。              |        |                |          |    |
|        | 請求先                  | テストホールディ  | ングス株式会 | ≩社 総 | 3795 <u>7</u> 8/ |                   | 🖌 🔍 検索                    | なから探す                                           |                   |        |                |          |    |

| <b>国内 航 空 券 &amp; ホ テ ル</b><br>?社からの提案、お任せの方 | 国内 J R & ホテル<br>弊社からの提案、お任せの方 | <b>海外航空券&amp;ホテル</b><br>弊社からの提案、お任せの方 |                  |  |
|----------------------------------------------|-------------------------------|---------------------------------------|------------------|--|
| 内手配のお申し込み                                    |                               |                                       |                  |  |
| JR券                                          | JR回数券                         | 国内航空券                                 | 国内レンタカー          |  |
| 急券・乗車券等の購入                                   | <br>JR回数券(冊単位)の購入             | 国内航空券の購入                              | <br>国内 レンタカー の予約 |  |
| 国内ホテル                                        | 国内ホテル <b>Rokuten</b>          |                                       |                  |  |
| *社からの提案、お任せの方                                | 希望のホテルを選択、会社でご精制              | <b>ậ</b>                              |                  |  |
| 外手配のお申し込み                                    |                               |                                       |                  |  |
| 再外航空券                                        | 海外ホテル                         | 海外レンタカー                               |                  |  |
| 4外航空券の見積・予約                                  | 海外ホテルの予約                      | 海外レンタカーの予約                            |                  |  |
|                                              | 等のご依頼はこちらから                   |                                       |                  |  |
|                                              |                               |                                       |                  |  |

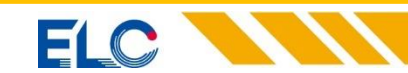

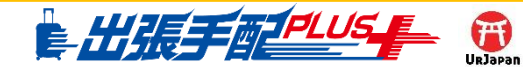

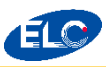

# 3. 国内出張の申込(4:ビジネスパック申込)

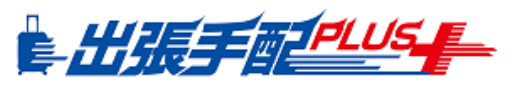

### <u>4. ビジネスパック申込方法について</u>

【国内エア&ホテル】

●航空券の出発日・航空会社・便名・出発空港・出発時間 到着空港・到着時間・座席クラスを選択/入力してください。

| ご希望の商品の選択・             | 入力                                                                          |          |          |              |          | ×              |  |  |  |  |  |
|------------------------|-----------------------------------------------------------------------------|----------|----------|--------------|----------|----------------|--|--|--|--|--|
| 国内航空券&ホテノ              | 国内航空券&ホテル                                                                   |          |          |              |          |                |  |  |  |  |  |
| 航空券付きビジネス<br>※7日前が、当社の | 航空券付きビジネスパックは、7日前までの受付となります。<br>※7日前が、当社の営業時間外の場合には、営業日の前日16時までが最終受付日となります。 |          |          |              |          |                |  |  |  |  |  |
| 出発日                    | 航空会社                                                                        | 便名       | 出発空港     | 出発時刻         | 到着空港     | 到着時刻           |  |  |  |  |  |
| /)=                    | 例)日本航空                                                                      | 例)JAL123 | - 出発空港 - | ▼ ─希望出発時刻- ▼ | - 到着空港 - | ▼   一希望到着時刻- ▼ |  |  |  |  |  |
| /)=                    | 例)日本航空                                                                      | 例)JAL123 | - 出発空港 - | ▼ -希望出発時刻- ▼ | - 到着空港 - | ▼   一希望到着時刻- ▼ |  |  |  |  |  |
| 座席クラス(                 | ●普通席 ●SP ●フ                                                                 | ァースト     |          |              |          |                |  |  |  |  |  |

【国内 J R & ホテル】

● J R 券の出発日・列車名・乗車駅・乗車時間/降車駅 降車時間・座席種別を選択/入力してください。

| ご希望の商品の選択・              | 入力                       |                        |                 |         |               | × |  |  |  |  |
|-------------------------|--------------------------|------------------------|-----------------|---------|---------------|---|--|--|--|--|
| 国内JR&ホテル                | 国内 J R & ホテル             |                        |                 |         |               |   |  |  |  |  |
| J R付きビジネスパ<br>※7日前が、当社の | ックは、7日前までの<br>営業時間外の場合には | 受付となります。<br>、営業日の前日168 | 寺までが最終受付日となります  | -<br>0  |               |   |  |  |  |  |
| 乗車日                     | 列車名                      | 乗車駅                    | 乗車時刻            | 降車駅     | 降車時刻          |   |  |  |  |  |
| /                       | 例)のぞみ456                 | ─乗車駅−                  | ▼ ─希望乗車時刻- ▼    | - 降車駅 - | ▼ - 希望降車時刻- ▼ |   |  |  |  |  |
| /                       | 例)のぞみ456                 | - 乗車駅 -                | ▼ -希望乗車時刻- ▼    | - 降車駅 - | ▼ -希望降車時刻- ▼  |   |  |  |  |  |
| 座席種別(                   | ●普通席 ◎ グリーン (            | ) グランクラス ※ヶぅ           | ンクラスは一部奄車に限ります。 |         |               |   |  |  |  |  |

【共通·宿泊先入力】

●ご宿泊先のチェックイン・チェックアウト・宿泊都市/駅名 禁煙希望・食事条件を選択/入力してください。

※上記希望内容にて最適なビジネスパック商品を大手旅行会社の 商品の中からご提案をさせていただきます。

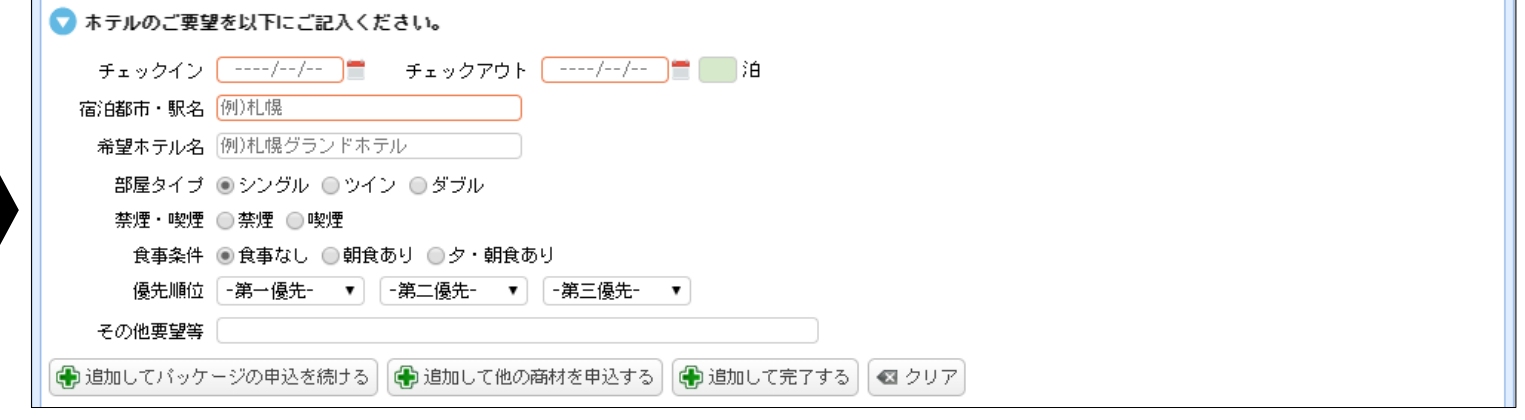

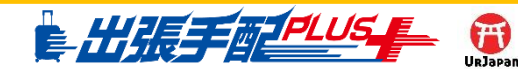

# 3.国内出張の申込(5:JR券申込)

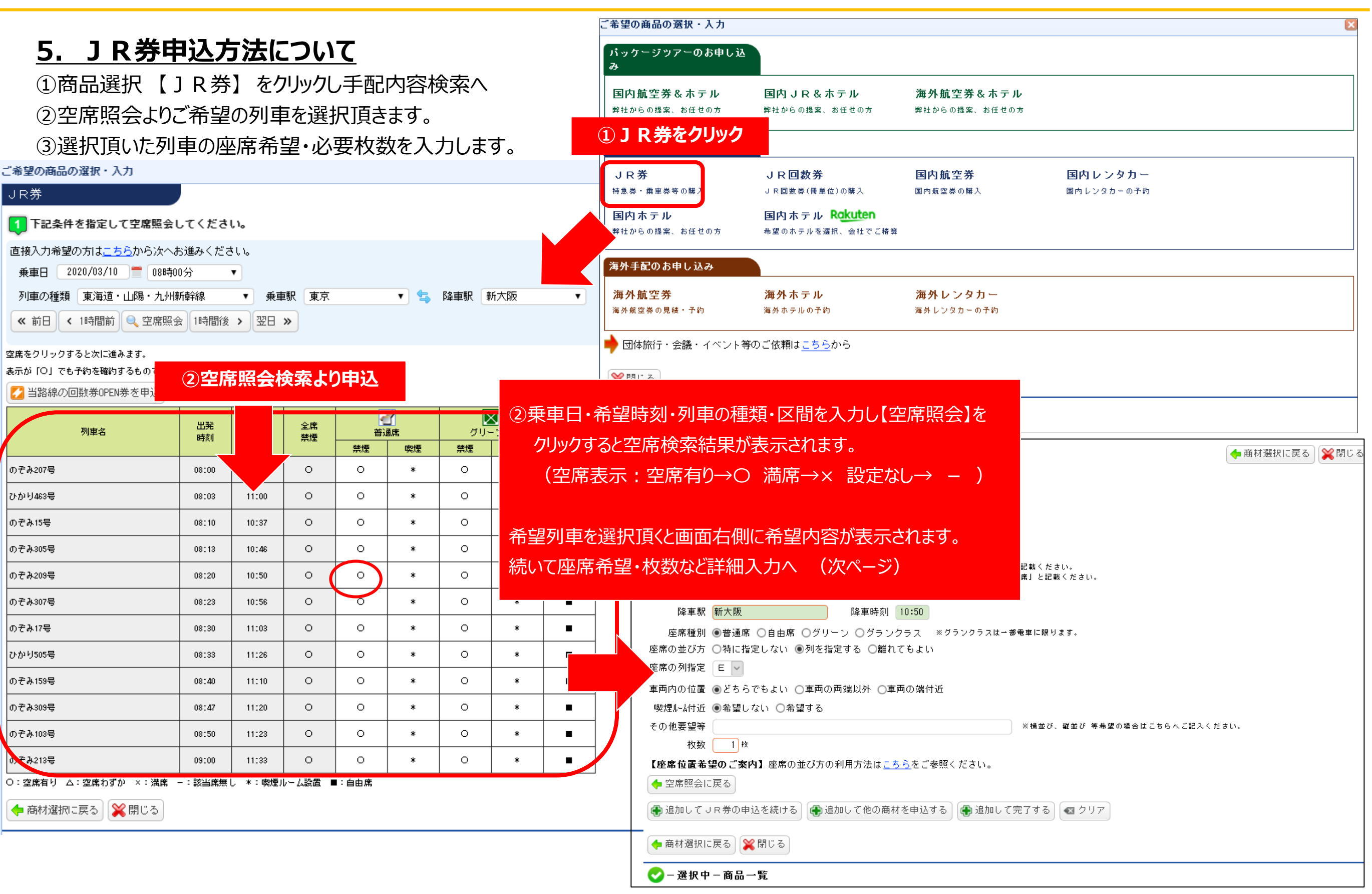

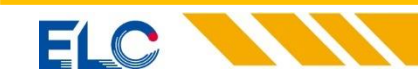

EC

Copyright © ELC Inc. All rights reserved.

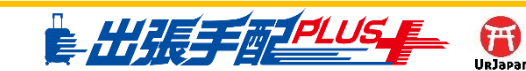

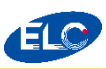

### 3. 国内出張の申込(5: JR券申込)

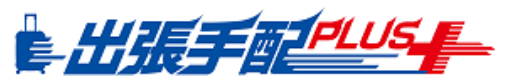

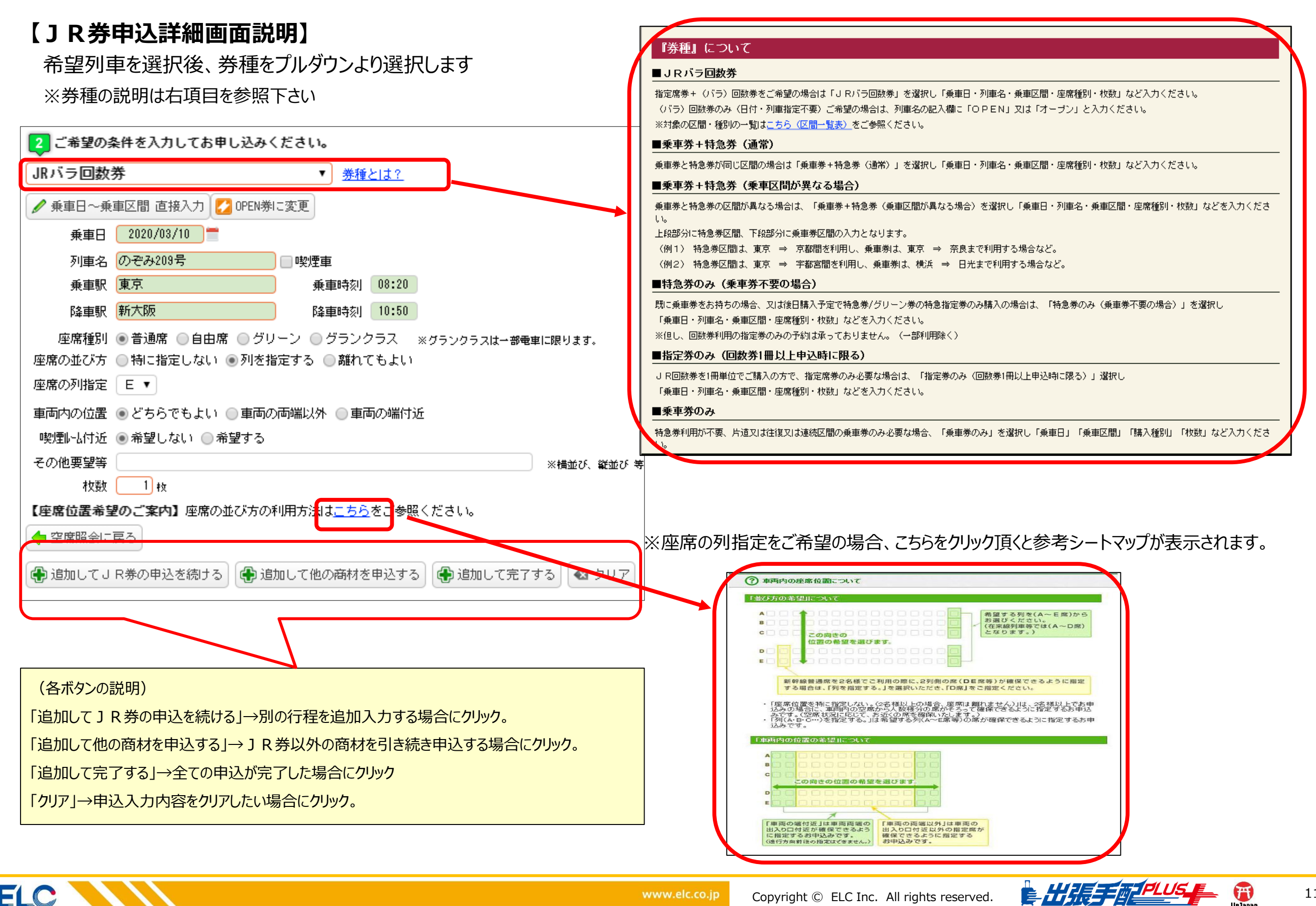

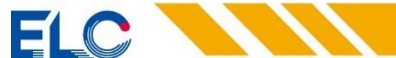

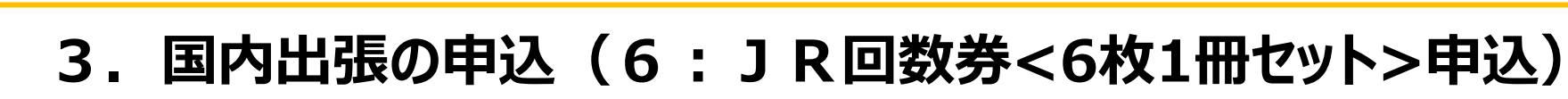

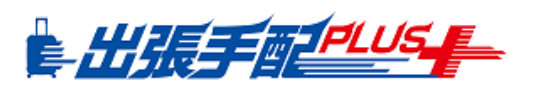

### 6. J R 回数券申込方法について

①商品選択【JR回数券】をクリック ②必要区間の片方の駅名をプルダウン ③希望の回数券設定区間の【+(プラス

(該当行が緑色に変わります)

④購入冊数を入力下さい。

⑤次の操作を選択

ELC

・別区間の回数券申込を続ける場合 →

【追加して回数

・別商材申込を続ける場合 →【追加して ・申込完了の場合 →【追加して完了する

| <u> </u>   |            |         | パッケージッアーのお申し:<br>み     | 这                                |                              |                               |   |
|------------|------------|---------|------------------------|----------------------------------|------------------------------|-------------------------------|---|
| りし手配内      | 容検索へ       |         | 国内航空券&ホテル              | 国内 J R & ホテル                     |                              |                               |   |
| から選択し      | ょす。        |         | 弊社からの提案、お任せの方          | ①JR回数券                           |                              |                               |   |
| 7 ) 】 を力けい | h          |         | 国内手配のお申し込み             |                                  |                              |                               | ] |
| へ)] ペクワツ   |            |         | JR券<br>特急券・乗車券等の購入     | <b>JR回数券</b><br>JR回数券(冊単位)の購入    | 国内航空券<br>国内航空券の購入            | <b>国内 レンタカー</b><br>国内レンタカーの予約 |   |
|            |            |         | 国内ホテル<br>弊社からの提案、お任せの方 | 国内ホテル Rokuten<br>希望のホテルを選択、会社でごま | 有算                           |                               |   |
|            |            |         | 海外手配のお申し込み             |                                  |                              |                               |   |
|            |            |         | 海外航空券<br>海外航空券の見積・予約   | <b>海外ホテル</b><br>海外ホテルの予約         | <b>海外レンタカー</b><br>海外レンタカーの予約 |                               |   |
| マ券申込を総     | 売ける】をクリ    | ック。     | 🔶 団体旅行・会議・イベント         | - 等のご依頼は <u>こちら</u> から           |                              |                               |   |
| 他の商材を      | r<br>由込する】 | をクリック。  | ₩ 閉じる                  |                                  |                              |                               |   |
| 、「なクリック。   |            |         | 😋 - 選択中 - 商品一覧         |                                  |                              |                               |   |
|            |            |         |                        |                                  |                              |                               |   |
| ②【-駅名      | るで絞り込み・    | - 】から駅名 | を選択                    |                                  | が遊祝に戻る                       |                               |   |
|            | 普通席        | 6枚つづり   | 79,860                 |                                  |                              | •                             |   |
|            |            | なつづり    | 126,960                |                                  |                              |                               |   |
| 間の[+(ノラ    | 7人)]をクリッ?  | なつづり    | 86,460                 |                                  |                              |                               |   |
|            | 普通席        | 6枚つづり   | 83,640                 |                                  |                              |                               |   |
|            | 普通席        | 6枚つづり   | 98,340                 |                                  |                              |                               |   |
|            | 普通席        | 6枚つづり   | 120,840                |                                  |                              |                               |   |
|            | 普通席        | 6枚つづり   | 115,680                |                                  |                              | -                             |   |
| カ下さい       |            |         |                        |                                  |                              |                               |   |
|            |            | )       |                        |                                  |                              |                               |   |
| 材を申込する     | 🕀 追加して完了   | する 🛛 クリ | <i>7</i>               |                                  |                              |                               |   |
|            |            |         |                        |                                  |                              |                               |   |
| 5次の        | 操作を選択      |         |                        |                                  |                              |                               |   |
|            |            |         |                        |                                  |                              |                               |   |
|            |            |         |                        |                                  |                              |                               |   |

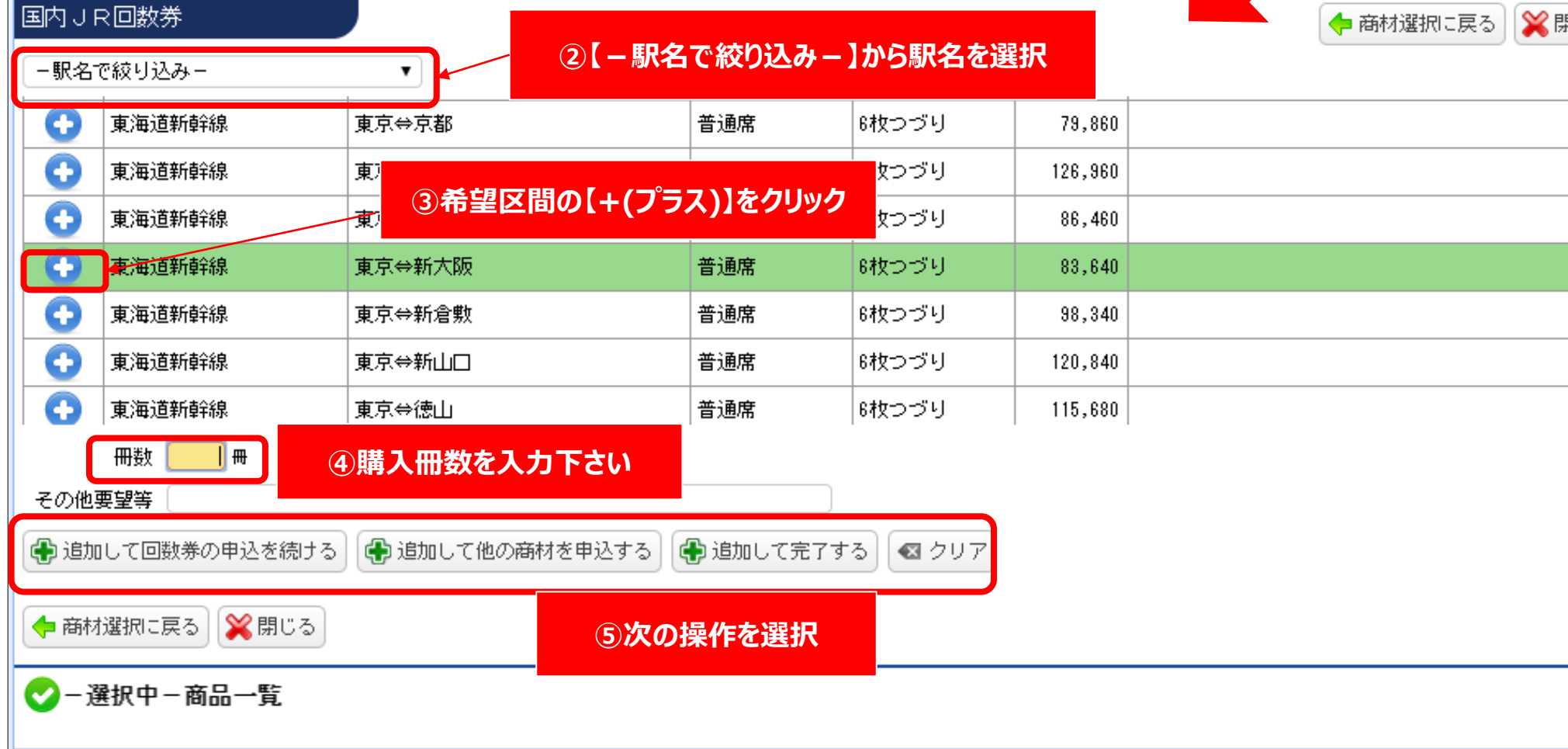

ご希望の商品の選択・入力

ご希望の商品の選択・入力

国内航空券&ホテル

弊社からの提案、お任せの方

国内手配のお申し込み

特急券・乗車券等の購入

弊社からの提案、お任せの方

JR券

国内ホテル

24

パッケージツアーのお申し込

国内JR&ホテル

JR回数券(冊単位)の購入

国内ホテル Rakuten

希望のホテルを選択、会社でご精算

弊社から

JR回数券

海外航空券&ホテル

①国内航空券をクリック

国内航空券

国内航空券の購入

# 3. 国内出張の申込(7:国内航空券申込)

### 7. 国内航空券申込方法について

ELC

①商品選択【国内航空券】をクリックし手配内容検索へ。 ②搭乗日・区間・座席クラスを選択し「空席照会」をクリック。 ③検索結果が下段に表示されますので、

ご希望の便名・運賃をクリック。 (O:残16席以上、△:残15席以下、空白:設定なし) ④クリック後、確認ウインドウが表示されますので確認後OKを押す

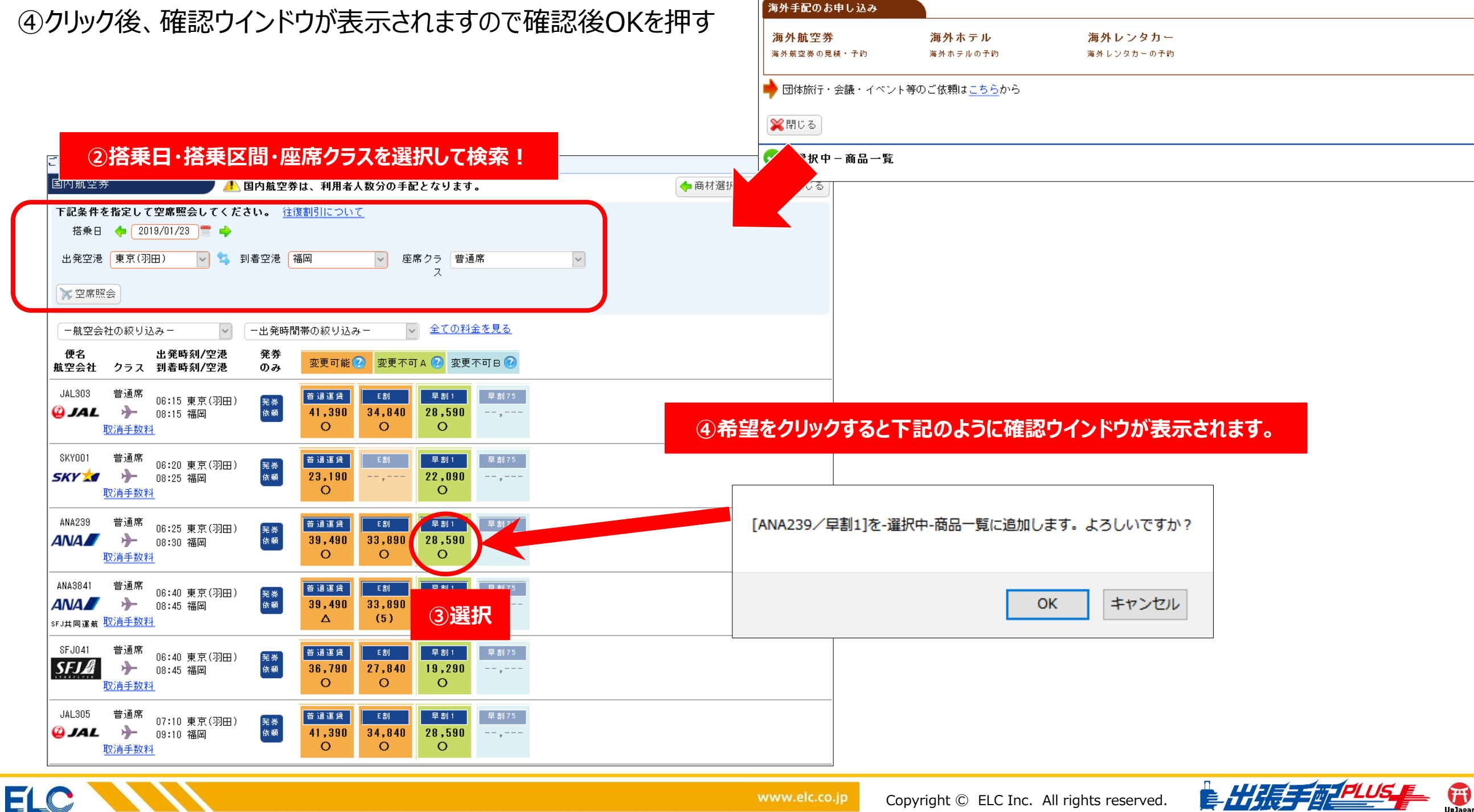

![](_page_12_Picture_9.jpeg)

国内レンタカー

国内レンタカーの予約

![](_page_13_Picture_0.jpeg)

# 3. 国内出張の申込(7:国内航空券/予約済み発券ご希望の場合)

![](_page_13_Picture_2.jpeg)

### 7. 国内航空券/予約済み 発券ご希望の場合 パッケージッアーのお申し込 24 ①商品選択【国内航空券】をクリックし手配内容検索へ。 国内航空券&ホテル 弊社からの提案、お任せの方 弊社か ②予約済みの搭乗日・区間・座席クラスを選択し 国内手配のお申し込み 「空席照会」をクリック。 JR券 特急券・乗車券等の購入 ③予約済み便名の【発券のみ】ボタンをクリック。 国内ホテル 弊社からの提案、お任せの方 ④予約番号の入力欄にご予約番号を入力し【OK】を押す 海外手配のお申し込み ⑤クリック後、確認ウインドウが表示されますので確認後OKを押す 海外航空券 海外航空巻の見緒・予約 💥閉じる **(** ご希望の商品の選択・入力 ②搭乗日・搭乗区間・座席クラスを選択して下さい ▼択中-商品一覧 国内航空券 ┡ 商材選択に戻 〒司女姓尤也ウトアウ度肥今トアノ ださ)

✓ 座席クラ 普通席 ス

変更可能 🕐 変更不可 A 🕐 変更不可 B 🕐

E ŝil

E割

33,890

0

E割

33,890

(5)

E割

27,840

0

E割

34,840

0

34,840

0

✓ <u>全ての料金を見る</u>

早割75

--,---

早割75

-- , -

--,-

早割75

--.--

早割75

--,---

早割1

28,590

0

早割1

28,590

0

28,590

Δ

早割1

19,290

0

早割1

28,590

0

부하

![](_page_13_Figure_4.jpeg)

![](_page_13_Picture_5.jpeg)

搭乗日 💠 2019/01/23 🗮 🛶

🗸 🔄 到着空港 福岡

発券

ወみ

発券 依頼

発券 依頼

発券 依頼

発券 依頼

発券 依頼

③発券のみ列の希望便の欄をクリック

 $\sim$ 

出発時刻/空港

06:15 東京(羽田)

06:25 東京(羽田)

06:40 東京(羽田)

06:40 東京(羽田)

07:10 東京(羽田)

08:30 福岡

08:45 福岡

08:45 福岡

09:10 福岡

08:15 福岡

クラス 到着時刻/空港

ー出発時間帯の絞り込みー

普 通 運 賃

0

普通運賃

39,490

0

普通運賃

39,490

Δ

普通運賃

36,790

0

普通運賃

0

41,390

41,390

出発空港 東京(羽田)

- 航空会社の絞り込み -

普通席

-

取消手数料

普通席

-√~

取消手数料

普通席

-√~

普通席

≫

取消手数料

普通席

⊸

取消手数料

▶ 空席照会

便名

航空会社

JAL303

🙆 JAL

SKY001

SKY 📩

ANA239

ANA 🖊

ANA3841

ANA 🖊

SEJ041

SFJ &

JAL 305

🙆 JAL

sFJ共同運航 <mark>取消手数料</mark>

ご希望の商品の選択・入力

![](_page_13_Picture_8.jpeg)

![](_page_14_Picture_0.jpeg)

ELC

# 3. 国内出張の申込(8:国内ホテル申込)

8. 国内ホテル申込方法について

①商品選択【国内ホテル】をクリックし手配内容検索へ。
 ②チェックイン・チェックアウト・宿泊希望都市・部屋希望・

食事条件・部屋数を入力してください。

③次の操作を選択

・別区間の回数券申込を続ける場合

→【追加して回数券申込を続ける】をクリック。 ・別商材申込を続ける場合 →【追加して他の商材を申込する】をクリック ・申込完了の場合 →【追加して完了する】をクリック。

※希望内容を元に手配オペレーターよりホテルをご案内します。

| ②チェックイン・チェックアウト・宿泊希望都市・部屋希望・食事条件・部屋数などを入力して下                   | ະວັດ 🛛 🖾                |
|----------------------------------------------------------------|-------------------------|
|                                                                | 🔶 商材選択に戻る  💥 閉じる        |
| チェックイン// = チェックアウト/ = 泊                                        |                         |
| 宿泊都市・駅名 (例)札幌                                                  |                         |
| 希望ホテル名 例)札幌グランドホテル                                             |                         |
| 部屋タイプ 💿 シングル 🔘 ツイン1名利用 🔘 ダブル1名利用(広めのシングル/セミダブル 含む) 🔘 ツイン 🔘 ダブル | ● その他(要望欄に記入してください)     |
| 禁煙・喫煙 🔵 禁煙 🔘 喫煙                                                |                         |
| 食事条件 ●食事なし ─朝食あり ─夕・朝食あり                                       |                         |
| 優先順位  -第一優先-  ▼  -第二優先-  ▼  -第三優先-  ▼                          |                         |
| 一泊あたりの予算 円                                                     |                         |
| その他要望等 ※現他到着の便名/時間、現地出発の優                                      | 『名/時間がわかるようでしたらご記入ください。 |
| 部屋数 1 部屋                                                       |                         |
| 🕀 追加してホテルの申込を続ける 🕞 追加して他の商材を申込する 🕀 追加して完了する 🐼 クリア              |                         |
| ◆ 商材選択に戻る ※ 閉じる                                                |                         |
|                                                                |                         |
| ✓ - 選択中 - 商品一覧                                                 |                         |
| 1                                                              |                         |

![](_page_14_Picture_10.jpeg)

![](_page_14_Picture_11.jpeg)

![](_page_14_Picture_12.jpeg)

ご希望の商品の選択・入力

![](_page_15_Picture_0.jpeg)

# 3.国内出張の申込(8:国内ホテルRakuten申込)

![](_page_15_Picture_2.jpeg)

![](_page_15_Figure_3.jpeg)

![](_page_15_Picture_4.jpeg)

![](_page_16_Picture_0.jpeg)

## 3. 国内出張の申込(9:国内レンタカー申込)

### 9. 国内レンタカー申込方法について

①商品選択【国内レンタカー】をクリックし手配内 ②貸出/返却日時·貸出/返却場所·希望車種·台

入力してください。

③次の操作を選択

ご希望の福

国内レンメル・

その他要望等

(3)

💠 商材選択に戻る 🛛 💥 閉じる

✓ - 選択中 - 商品一覧

ELC

・別のレンタカー申込を続ける場合

|                                                                         | ご希望の商品の選択・入力               |                                |                                  |                                   | × |
|-------------------------------------------------------------------------|----------------------------|--------------------------------|----------------------------------|-----------------------------------|---|
| 国内レンタカー申込方法について                                                         | パッケージッアーのお申し込<br>み         |                                |                                  |                                   |   |
|                                                                         | 国内航空券&ホテル<br>弊社からの提案、お任せの方 | 国内JR&ホテル<br>弊社からの提案、お任せの方      | 海外 <u>防灾关。</u><br><sup>弊社1</sup> | <ol> <li>①国内レンタカーをクリック</li> </ol> |   |
| 商品選択【国内レンタカー】をクリックし手配内容検索へ。                                             | 国内手配のお申し込み                 |                                |                                  |                                   |   |
| <b>資出/返却日時・貸出/返却場所・希望車種・台数を</b>                                         | JR券                        | <br>J R 回数券                    | 国内航空券                            | 国内レンタカー                           |   |
| 入力してください。                                                               | 特急券・乗車券等の購入<br>国内ホテル       | JR回数券(冊単位)の購入<br>国内ホテル Rokuten | 国内航空券の購入                         | 国内レンタカーの予約                        |   |
| 欠の操作を選択                                                                 | 弊社からの提案、お任せの方              | 希望のホテルを選択、会社でご精算               |                                  |                                   |   |
|                                                                         | 海外手配のお申し込み                 |                                |                                  |                                   |   |
| 別のレノタルー中込を続ける場合                                                         | 海外航空券<br>海外航空券の見積・予約       | <b>海外ホテル</b><br>海外ホテルの予約       | <b>海外レンタカ</b> ー<br>海外レンタカーの予≆    | -<br>চ                            |   |
| →【追加し(レンタカーの甲込を続ける】をクリック。                                               | ■ 団体旅行・会議・イベント等            | のご依頼はこちらから                     |                                  |                                   |   |
| 別商材中込を続ける場合→【追加し(他の商材を中込りる】をクリック。                                       | ※閉じる                       |                                |                                  |                                   |   |
| 中込元」の場合→【追加しし元」9る】をクリック。                                                | ✓ - 選択中 - 商品一覧             |                                |                                  |                                   |   |
| 2 貸出/返却日時·貸出/返却場所·希望車種·台数などを入                                           | カして下さい                     |                                |                                  |                                   |   |
|                                                                         |                            | 🔶 商材選択に戻る                      | > 💢閉じる                           |                                   |   |
| 「 貸出日時 <u>//</u>    ̄ <u>: ▼</u> 返却日時 <u>//</u>    ̄ <u>: ▼</u><br>貸出場所 | ■ 営業所 × 8                  | 常出提所と異なる提合                     |                                  |                                   |   |
| レンタカー会社 ※営業所を選択してください。                                                  |                            |                                |                                  |                                   |   |
| 車両クラス 🔵 660cc(軽自動車) 🔵 1300cc(デミオ・マーチクラス) 🔵 2000cc(ブルーバード・カベラクラス)        | ) 🔵 その他(要望欄に記入し            | してください。)                       |                                  |                                   |   |
| 希望車種 例)マーチ ※確約はできません                                                    |                            |                                |                                  |                                   |   |
| 禁煙・喫煙 ※2019年7月以降のご依頼より禁煙車のみの手配となりました。                                   |                            |                                |                                  |                                   |   |
| _ 追加手配 _ カーナビ _ ETC車載器 _ チャイルドシート _ ジュニアシート _ スタッドレスタイヤ _ :<br>の他車望等    | チェーン 🔤 その他                 |                                |                                  |                                   |   |
|                                                                         |                            |                                |                                  |                                   |   |
| L記記人し、お甲込いたたきますとオペレーターよりブランをご提案いたします。                                   |                            |                                |                                  |                                   |   |
| 🔋 追加してレンタカーの申込を続ける 🕀 追加して他の商材を申込する 🕀 追加して完了する 🐼 クリア                     | 7                          |                                |                                  |                                   |   |
| ■商材選択に戻る 💢 閉じる                                                          | -                          |                                |                                  |                                   |   |
| - 選択中 - 商品一覧                                                            |                            |                                |                                  |                                   |   |

![](_page_16_Picture_9.jpeg)

![](_page_17_Picture_0.jpeg)

# 4. 海外出張の申込(1:海外航空券申込)

![](_page_17_Picture_2.jpeg)

# ※依頼方法は2つ A:メール(kaigaitehai@elc.co.jp)で見積依頼 B:出張手配プラスから依頼する

### <u>A:メールで見積依頼</u>

・出発日/希望航空会社/出発地/目的地/希望時間 などを記入の上メールにて見積依頼して下さい。 担当より回答いたします。

### B:海外航空券申込方法について

①商品選択【海外航空券】をクリックし手配内容検索へ。②出発日/航空会社/便名/出発空港/到着空港を入力。③座席クラス/その他要望など入力。

### ④次の操作を選択

・別の航空券申込を続ける場合

→【追加して航空券の申込を続ける】をクリック。

・別商材申込を続ける場合

→【追加して他の商材を申込する】をクリック。

・申込完了の場合

→【追加して完了する】をクリック。

↓ 担当より回答いたします。

![](_page_17_Picture_16.jpeg)

| 出発日                             | 航空会社                            | 便名                    | 出発空港                      | 出発時刻                           | 到着空港       | 到着時刻        | 削除 |
|---------------------------------|---------------------------------|-----------------------|---------------------------|--------------------------------|------------|-------------|----|
| //                              | 例)日本航空                          | 例)JL123               | 例)成田                      | -希望出発時刻- ▼                     | 例)ニューヨーク   | -希望到着時刻-▼   | *  |
| // )=                           | 例)日本航空                          | 例)JL123               | (例)成田                     | -希望出発時刻- ▼                     | 例)ニューヨーク   | - 希望到若時刻- ▼ | *  |
| その他要望等(                         | ▼エコノミークラス<br>申込を続ける ● 汕         | ● フレミアムエコ<br>自加して他の商材 | コノミークラス ○日<br>を申込する (景) 創 | ジネスクラス ○ファーストク<br>加して完了する      | 52         |             |    |
| その他要望等<br>う 追加して航空券の<br>高材選択に戻る | ▼エコノミークラス<br>申込を続ける ● ù<br>業閉じる | ● フレミアムエコ<br>自加して他の商材 | コノミークラス ○ビ<br>を申込する 🕀 追り  | ジネスクラス ○ファーストク・<br><br>加して完了する | <b>∋</b> ⊼ |             |    |

![](_page_17_Picture_18.jpeg)

Copyright © ELC Inc. All rights reserved.

![](_page_17_Picture_21.jpeg)

Ħ

![](_page_18_Picture_0.jpeg)

# 4. 海外出張の申込(2:海外ホテル申込)

### 11. 海外ホテル申込方法について

①商品選択【海外ホテル】をクリックし手配内容検索へ。 ②チェックイン/チェックアウト/宿泊都市/部屋タイプ/食事条件 /部屋数 を入力ください。

③次の操作を選択

・別の航空券申込を続ける場合

一泊あたりの予算

その他要望等

ET.

1 部屋

海外ホテル

→【追加してホテルの申込を続ける】をクリック。 ・別商材申込を続ける場合 →【追加して他の商材を申込する】をクリッ ・申込完了の場合 →【追加して完了する】をクリック。

|                                                                                       | ご希望の商品の選択・入力               |                               |                              | ×             |
|---------------------------------------------------------------------------------------|----------------------------|-------------------------------|------------------------------|---------------|
| <u>海外ホテル申込方法について</u>                                                                  | パッケージッアーのお申し込<br>み         |                               |                              |               |
| 品選択【海外ホテル】をクリックし手配内容検索へ。                                                              | 国内航空券&ホテル<br>弊社からの提案、お任せの方 | 国内 J R & ホテル<br>弊社からの提案、お任せの方 | 海外航空券&ホテル<br>弊社からの提案、お任せの方   |               |
| ェックイン/チェックパワト/佰汨都市/部屋タイフ/食事条件                                                         | 国内手配のお申し込み                 |                               |                              |               |
| 部屋数 を入力ください。                                                                          | JR券                        | JR回数券                         | 国内航空券                        | 国内レンタカー       |
| の操作を選択                                                                                | 将急奏・無単奏等の購入                |                               | 圖內凱望勞明購入                     | 画内 レフタガー の 下約 |
| の航空券申込を続ける場合                                                                          | 弊社からの社                     | 海外ホテルをクリ                      | א <b>י</b> ס                 |               |
| →【追加してホテルの申込を続ける】をクリック。                                                               | 海外手配のお甲し込み                 |                               |                              |               |
| 商材由込を続ける場合→「追加して他の商材を由込する」をクリック                                                       | 海外航空券<br>海外航空券の見積・予約       | <b>海外ホテル</b><br>海外ホテルの予約      | <b>海外レンタカー</b><br>海外レンタカーの予約 |               |
| は肉牛些を続める場合 へを加して他の時内を牛些するをクリンス。<br>ひ完了の場合 →【追加して完了する】をクリック。                           | ┃                          | 等のご依頼は <u>こちら</u> から          |                              |               |
|                                                                                       |                            |                               |                              |               |
|                                                                                       | ○ - 選 <sup>1</sup>         |                               |                              |               |
|                                                                                       |                            |                               |                              |               |
| *************************************                                                 |                            |                               | ×                            |               |
| 海外ホテル                                                                                 |                            | 🔶 商材選択                        | ₹こ戻る 🞇閉じる                    |               |
| チェックイン/ 〓 チェックアウト/ 〓 泊                                                                |                            |                               |                              |               |
| 宿泊都市・駅名 例)ニューヨーク                                                                      |                            |                               |                              |               |
| 希望ホテル名 (例)バークセントラルホテル                                                                 |                            |                               |                              |               |
| 部屋タイブ<br>● シングル ● ツイン1名利用 ● ダブル1名利用(広めのシングル/セミダブル含む)(広めのシングル/セミタ<br>その他(要望欄に記入してください) | ダブル含む) 🔵 ツイン 🌘             | )ダブル 🔘                        |                              |               |
| 禁煙・喫煙 🔵 禁煙 🔵 喫煙                                                                       |                            |                               |                              |               |
| 食事条件 💿 食事なし 🔵 朝食あり 🔵 その他                                                              |                            |                               |                              |               |
| 優先順位 └─第一優先- ▼」 └─第二優先- ▼」 └─第三優先- ▼                                                  |                            |                               |                              |               |

※現地到着の便名/時間、現地出発の便名/時間がわかるようでしたらご記入ください。

💼 追加してホテルの甲込を続ける | 💼 追加して他の商材を甲込する | 💼 追加して完了する | 🚳 クリア

部屋数

世界30,000カ所のホテル手配が可能。大手オンライン会社との提携もあります。まずはお見積りください。 メールでの依頼も受けております。手配専用メールアドレス:kaigaitehai@elc.co.jp までお送りください。

![](_page_18_Picture_12.jpeg)

![](_page_18_Picture_15.jpeg)

![](_page_19_Picture_0.jpeg)

### 4. 海外出張の申込(3:海外レンタカー申込)

![](_page_19_Picture_2.jpeg)

|                                                                                                    | ご希望の商品の選択・人力                                     |                                                      |                                          |                               |
|----------------------------------------------------------------------------------------------------|--------------------------------------------------|------------------------------------------------------|------------------------------------------|-------------------------------|
| <u>12.海外レンタカー申込方法について</u>                                                                                                    | パッケージッアーのお申し込<br>み                               |                                                      |                                          |                               |
| ①商品選択【海外レンタカー】をクリックし手配内容検索へ。                                                                                                    | 国内航空券&ホテル<br>弊社からの提案、お任せの方                       | 国内JR&ホテル<br>弊社からの提案、お任せの方                            | <b>海外航空券&amp;ホテル</b><br>弊社からの提案、お任せの方    |                               |
| ②貸出/返却日時・貸出/返却場所・希望車種・台数を入力                                                                                                    | 国内手配のお申し込み                                       |                                                      |                                          |                               |
| してください。<br>③次の操作を選択                                                                                                    | JR券<br>特急券・乗車券等の購入<br>同由 + 二 4                   | JR回教券<br>JR回教券(冊単位)の購入<br>同中ままま <b>は、Polyutee</b>    | 国内航空券<br>国内航空券の購入                        | <b>国内 レンタカー</b><br>国内レンタカーの予約 |
| ・別のレンタカー申込を続ける場合                                                                                                    | 国内小 テル<br>弊社からの提案、お任せの方                          |                                                      | 外レンタカーをクリ                                | Jック                           |
| →【追加してレンタカーの申込を続ける】をクリック。<br>・別商材申込を続ける場合→【追加して他の商材を申込する】をクリック。                                                                                                    | 海外手配のお甲し込み<br>海外航空券<br>海外航空券の見様・予約               | <b>海外ホテル</b><br>海外ホテルの予約                             | <b>海外 レンタカー</b><br>海外レンタカーの予約            |                               |
| ・申込完了の場合→【追加して完了する】をクリック。                                                                                                    | ↓<br>➡ 団体旅行・会議・イベント <sup>4</sup>                 | 争のご依頼は <u>こちら</u> から                                 |                                          |                               |
|                                                                                                    | ※閉じる → 通・ 日一覧                                    |                                                      |                                          |                               |
| ご希望の商品の選択・入力                                                                                                    |                                                  |                                                      | ×                                        |                               |
| <ul> <li>海外レンタカー</li> <li>         留出日時/ ■: ■ 返却日時/ ■: ▼<br/>留出場所 例)ニューヨーク 返却場所 例)ボストン (#<br/>車両クラス ●エコノミー ●コンパクト ●インターミディエイト ●フルサイズ ●ミニバン ●その他(#<br/>察煙・喫煙 ●おまかせ ● 禁煙 ● 喫煙 ※確約できない場合があります。<br/>保険 ●任意保険は現地にて選ぶ ● 追加不要フルカバー         支払方法 ●日本支払い ●現地クレジットカード精算         その他要望等 ※現地到者の僕名/時間、<br/>台数 1 台<br/>追加してしンタカーの申込を続ける ● 追加して他の商材を申込する ● 追加して完了する 図 クリア<br/>商材選択に戻る ※閉じる     </li> </ul> | 別 ロサンゼルス空港、ロサン<br>要望欄に記入してください<br>現地出発の便名/時間がわかる | ◆ 商材選択に)<br>ゼルス市内<br>い。) ※車両クラスごとの人<br>ようでしたらご記入ください | 戻る <b>≫</b> 閉じる<br>数の目安は <u>こちら</u><br>。 |                               |
| 世界各国のレンタカー手配が可能。まずはお見積りください。                                                                                                    |                                                  |                                                      |                                          |                               |

メールでの依頼も受けております。手配専用メールアドレス: <u>kaigaitehai@elc.co.jp</u>までお送りください。

![](_page_19_Picture_5.jpeg)

![](_page_19_Picture_8.jpeg)

![](_page_20_Picture_0.jpeg)

# 5. その他情報登録について(1:その他情報の入力①)

![](_page_20_Picture_2.jpeg)

### ※企業出張専用項目

- ① · 管理番号 (※必須にもできます。)
  - ご入力頂いた内容が請求書明細に反映致します。社内管理用などご活用下さい。

### ②<u>·利用目的等</u>

ご入力頂いた内容が請求書明細に反映致します。社内管理用などご活用下さい。

③<u>·請求先</u>

ご請求先が複数ある場合に、プルダウンより選択頂けます。

| ÷      | 利用者を追加    | 1 🔶 申込      | 者を利用    | 者に追  | . <b>b</b> 0 | ※申込内容が<br>内容が違う場 | ■ 場合のみ複数の利<br>よ「申込書追加」ま; | 用者を追加できま<br>たは「申込書コヒ | す。<br>〜」を利用し、お     | 申込ください。 |    |    |              |  |
|--------|-----------|-------------|---------|------|--------------|------------------|--------------------------|----------------------|--------------------|---------|----|----|--------------|--|
| 上<br>下 | カナ<br>ローマ | +名<br>7字名   | 生年月日    | 性別   | マ~<br>航      | イレージ<br>空会社      | マイレージ<br>番号              | 希望                   | 國性                 | 備考(メモ)  | 修正 | 削除 | t            |  |
|        | דגף אבל   |             | 登録済     | 男    | JAL          |                  | 111****                  | JR券希望:<br>国内AIR希望    | ?湮/窓側<br>:窓側<br>☆/ |         |    | ×  |              |  |
|        |           |             |         |      |              |                  | 温/ //<br>海外4<br>※        | 「管理番号                | 号」「利用目的」は、         | ご請求書    | 発行 | 迄、 | 修正頂くことが可能です。 |  |
| +      | 🔶 商品を選ぶ   |             |         |      |              |                  |                          |                      |                    |         |    |    |              |  |
| 上<br>下 | 商品種別      | 日付          | 便名      | ・ホテ  | <del>چ</del> |                  | 内容                       |                      | <i>//</i>          |         |    |    |              |  |
|        | 国内航空券     | 18/09/01(±) | ANA467  |      | -            | 東京(羽田            | )(08:30)⇒沖縄(男            | 暉)(11 <b>:</b> 10)   | 普通席                | 早割28    |    | ×  |              |  |
| ※企     | 業出張専用     |             |         |      |              |                  |                          |                      |                    |         |    |    |              |  |
|        | 管理番号      |             | ※請      | 求書に明 | 記したい物        | 管理番号などが          | あれば記載してくださ               | il).                 |                    |         |    |    |              |  |
| (2     | 〕利用目的等(   |             |         |      |              | ※請求書             | に明記したい情報など               | があれば記載して             | てください。             |         |    |    |              |  |
|        | ③ 請求先     | テストホールディ    | (ングス株式) | 会社 新 | 游部/          |                  | 🗸 🔍 検索                   | 索から探す                |                    |         |    |    |              |  |

![](_page_20_Picture_11.jpeg)

![](_page_20_Picture_14.jpeg)

![](_page_21_Picture_0.jpeg)

### 5. その他情報登録について(2:その他情報の入力②)

![](_page_21_Picture_2.jpeg)

![](_page_21_Figure_3.jpeg)

|   | お支払方法 会社請求(一括売掛) 🗸                                                         |
|---|----------------------------------------------------------------------------|
| 2 | ▶ メール同報                                                                    |
|   | メール同報 🔲 ※利用者の代表メールアドレスにも自動返信メールを送りたい場合はチェックしてください。                         |
|   | 【ご注意】                                                                      |
|   | ・申込書を2つ以上作成し、上記をチェックした場合、 <mark>全ての申込書内容が記載されたメールが同報されます</mark> のでご注意ください。 |
|   | ・回答は自動返信されませんので、申込者以外に回答メールが必要な場合は「その他・ご希望情報」にお名前とメールアドレスをご記入ください。         |
| 3 | その他・ご希望情報<br>※諸求先が所属部署と異なる場合は備考欄にご記載ください。                                  |
|   | その他ご要望等                                                                    |
|   |                                                                            |
|   |                                                                            |
|   |                                                                            |
|   |                                                                            |
|   |                                                                            |
|   |                                                                            |

![](_page_21_Picture_5.jpeg)

![](_page_21_Picture_8.jpeg)

![](_page_22_Picture_0.jpeg)

# 5. その他情報登録について(3. パスワード変更方法)

![](_page_22_Figure_3.jpeg)

![](_page_22_Picture_4.jpeg)

![](_page_22_Picture_7.jpeg)

![](_page_23_Picture_0.jpeg)

# 6. 変更・キャンセル方法について(1. 変更・キャンセルの申込①)

![](_page_23_Picture_2.jpeg)

### <u>1. 変更・キャンセル申込について</u>

- トップページ画面の「変更・キャンセルお問合せ」ボタンをクリックすると 検索画面に遷移します。
- ②検索画面が表示されます。利用者名、申込番号、利用日などで 対象記録を検索頂けます。
- ③検索結果の左側に表示される【依頼・質問】の封筒型のアイコンを クリックしてください。詳細内容を入力頂く画面へ遷移します。

![](_page_23_Picture_7.jpeg)

| ②赤枠の検索条件を入力し左下の検索ボタンをクリック                                                                                                    |                                                                                                    |                                                       |
|----------------------------------------------------------------------------------------------------|----------------------------------------------------------------------------------------------------|-------------------------------------------------------|
| Jeffeld         Jeffeld         Jeffeld         Hubble         Jeffeld         Jeffeld |                                                                                                    | -1~6件目)<br>宅名<br>ディングス株<br>ディングス株<br>ディングス株<br>ディングス株 |
|                                                                                                    | Ref     Ref     Ref     Ref     Ref     Ref       1     0     20/01/13     式会社 経理部                                                                                                    | ・<br>イングス株<br>B                                       |
| 検索条件を指定してください。                                                                                                    | 32722         2863         19/12/16         イシハラ サトミ(法人営業部)         イシハラ サトミ(法人営業部)         0         19/12/26         デストホールデ<br>式会社         デストホールデ                                      | ・イングス株<br>β                                           |
|                                                                                                    | 日本 19/12/14 72 19/12/14 フクヤマ マサハル(法人営業部) フクヤマ マサハル(法人営業部) 1 0 19/12/24 アクトマーン ス会社 総務部     大体長 原原目 えいきー ロリロ ロリキ 空道まー 500円本 人物 (約0-3) 500円和 2010 2014 10 10 10 10 10 10 10 10 10 10 10 10 10 | インクス株<br>\$                                           |
|                                                                                                    | IXRM * Huij 」2019年か 平に口 平心者 皆名世か TUP1時 AXX & Gal TUP1時時 アレビロ アビビハス ロジアビ IXAパン<br>《前へ 次へ》>                                                                                                  | -1~6件目]                                               |
|                                                                                                    | トップ   出張手配トップ   会社概要   旅行条件書・約款   プライパシボリシー   利用規約・免責事項   よくある質問<br>Coeywright@ 2020 ELC Inc. all                                                                                          | rights reserve                                        |

![](_page_23_Picture_9.jpeg)

![](_page_23_Picture_12.jpeg)

![](_page_24_Picture_0.jpeg)

### 6. 変更・キャンセル方法について(2. 変更・キャンセルの申込②)

![](_page_24_Picture_2.jpeg)

| 変更・キャンセルの依頼・質問                                                             |                                            |                       |                     |           |         | ×  | 2. 変更・キャンセル申込について                           |
|----------------------------------------------------------------------------|--------------------------------------------|-----------------------|---------------------|-----------|---------|----|---------------------------------------------|
| (1) ご依頼・ご覧問の種別を選択してく                                                       | (ださい。                                      |                       |                     |           |         |    | ①変更・キャンセルの内容選択                              |
| <ul> <li>● 手配内容の変更</li> <li>● 手配のキャン</li> <li>2 対象となる利用者の方を選択して</li> </ul> | ノセル ○利用者のキャンセル<br>、たさい。                    | () ご質問                | 1・その他               |           |         |    | ②利用対象者を選択<br>※複数人の場合は該当の方のみ                 |
| <ul> <li>お名前(力ナ)</li> <li>アマミュウキ</li> </ul>                                | お名前(ローマ字)<br>AMAMI YUKI                    | <mark>性別</mark><br>女性 | 経理部                 | ÷         | 『署(申込時) | •  | ③商品対象を選択<br>※複数商品申込の場合は該当行<br>を全てプルダウンにて選択。 |
| 3 対象となる商品を選択し、変更内容<br>★変更の場合には「の出発日の使名<br>※ 全てもいた。 種別                      | 8、ご質問等の必要事項をご記入くだ<br>・列車名 ③区間 ④変更有無 ⑤子<br> | さい。<br>約クラス」          | の内容を必ずご記入棚にご記入ください。 | 区間        | 単価      | 教量 | ※変更・キャンセル対象外の場合は<br>空欄のままお進みください。           |
| <ul> <li>- 選択 - ▼ 国内航空制</li> <li>- 選択 - ▼ 国内航空制</li> </ul>                 | 第     3/18(水)       第     3/18(水)          | JAL303<br>取扱手         | 8(E割/普通席)<br>=数料    | 東京(羽田)-福岡 |         | 1  | ④①~③で選択した以外に、当在への<br>連絡・ご要望事項を入力ください。       |
| <ul> <li></li></ul>                                                        | とらご記入ください。                                 |                       |                     |           |         | +  | ⑤お問合せボタンをクリックし送信完了。                         |
|                                                                            |                                            |                       |                     |           |         |    |                                             |
| 5 [送信する]をクリックしてください                                                        | ٨.                                         |                       |                     |           |         |    |                                             |
| 👒 送信する  🐼 閉じる                                                              |                                            |                       |                     |           |         |    |                                             |

### ※ご依頼・ご質問の種別選択の説明

ELC

- ●手配内容の変更…日付・便名・列車名・区間・運賃種別変更など旅程部分に関して変更を行う場合。
- ●手配のキャンセル…日付・便名・列車名・区間・運賃種別変更など旅程部分に関してキャンセルを行う場合。
- ●利用者のキャンセル…ご利用者様すべての旅程をキャンセルを行う場合。
- ●ご質問・その他…手配内容についてご質問・問合せを行う場合。

![](_page_24_Picture_10.jpeg)

![](_page_24_Picture_11.jpeg)

![](_page_25_Picture_0.jpeg)

![](_page_25_Picture_1.jpeg)

### 1.請求書発行のご通知

お客様宛の請求書が発行されますと下記(サンプル)の メールがご担当者様へ送信されます。このメールに記載された URLをクリック頂くとログイン画面が表示されます。

~~~ご請求書WEBダウンロード掲載完了のご案内~~~

法人契約企業 請求書ご担当者様

ELC

日頃より弊社出張手配サービスをご利用頂き誠に有難うございます。 ご利用を頂きましたチケット類の請求書が発行完了致しました。 「出張手配 P L U S 」にログイン後、請求書をダウンロード下さい。 ご査収の上、ご入金手続きのご対応のほどよろしくお願い申し上げます。

■当月分の請求書は下記のとおりとなります。

<対象請求先·部署名> 株式会社●●●●● 様分

■出張手配 P L U S URLご案内 <ログインサイト> https://www.elc.co.jp/plus/

●連絡先:業務管理グループ
 TEL:03-6261-2257 問合メール:btm@elc.co.jp
 【 営業時間 】
 平日:10:00~18:00
 (土日祝祭日除く)

※請求書担当者の方が変更になった場合には、恐れ入りますが 業務管理グループまたは営業担当者までご連絡をお願いします。

2.手配PLUS画面へログイン

ご登録頂きましたメールアドレスとパスワードにてログインをして 下さい。ログインしますと下記の請求書ダウンロード画面より 請求書のお取出し頂くことが出来ます。

|                                               | Service Company                    | <b>10</b>                    |                           |   |
|-----------------------------------------------|------------------------------------|------------------------------|---------------------------|---|
|                                               | メールアドレス<br>btm@elc.co.jp<br>パスワード  |                              |                           |   |
|                                               | ●●●●●●●●<br><sup> </sup> メールアドレスをf | 保存する<br>合<br>で 回<br>ワグイン     |                           |   |
|                                               |                                    |                              |                           |   |
| [アカウント:テストホールデ                                | ィングス株式会社 石原 る                      | さとみ 様]                       |                           |   |
| <mark>語</mark> お知らせ<br>2018/06/19 <u>JRバラ</u> | 回敗券 一部路線キャンペーン                     | 価格設定中!                       |                           |   |
|                                               |                                    | <br>出張手配<br>ぉ申込み う           |                           |   |
| ☑ 検索・ダウ                                       | ソロード                               |                              |                           | - |
|                                               | <b>Q</b><br>申込履歴                   | <b>ご</b><br>変更・キャンセル<br>お問合せ | <b>こ</b><br>請求書<br>ダウンロード |   |

![](_page_25_Picture_16.jpeg)

![](_page_25_Picture_19.jpeg)

![](_page_26_Picture_0.jpeg)

EC

![](_page_26_Picture_1.jpeg)

### 3 – 1.請求書ダウンロード

請求書発行検索画面より該当月を検索しダウンロードボタン をクリックして請求書をダウンロードしてください。

| 条件を<br>語<br>語<br>請求<br>請求<br>請求<br>書<br>私                                                                                                    | 指定し<br><sup> (</sup> 201<br><sup> (</sup><br>17日<br>17日<br>17日<br>17日<br>17日<br>17日<br>17日<br>17日 | てください<br>8年6月<br>御<br>御<br>聞<br>聞求 〇一括 | •<br>▼<br>~                                                          | <b>師</b> ※[請求月]                  | も同時に指定                                              | されている場合はこちらの[請求日] 発件が優先されます。               |     |                     |
|----------------------------------------------------------------------------------------------------|---------------------------------------------------------------------------------------------------|----------------------------------------|----------------------------------------------------------------------|----------------------------------|-----------------------------------------------------|--------------------------------------------|-----|---------------------|
|                                                                                                    |                                                                                                   |                                        |                                                                      |                                  |                                                     |                                            |     |                     |
| 合計金額<br>- 括ダウ                                                                                                    | <b>頁</b><br>ンロード                                                                                  |                                        | 382,098円                                                             |                                  |                                                     |                                            |     | a an standard and a |
| 合計金額<br>- 括ダウ<br>- 新 - 大<br>- ダウル-ド                                                                                                    | 頁<br>ンロード<br>ジ<br>DL済                                                                             | ▶請求番号                                  | 382,098円                                                             | 請求金額                             | ▶種類                                                 |                                            | 請求先 |                     |
| 合計金額<br>- 括ダウ<br>- 括ダウ<br>- 新<br>- 5<br>- 5<br>- 5<br>- 5<br>- 5<br>- 5<br>- 5<br>- 5                                                          | 頁<br>ンロード<br>,,<br>DL済<br>●                                                                       | <b>〕</b><br>▶請求番号<br>¥-3               | 382,098円<br>+請求日<br>2018/06/30                                       | <b>請求金額</b><br>260,824           | ▶種類<br>一括請求                                         | テストホールディングス株式会社 総務部                        | 諸求先 | .//··›/ @29/18      |
| 合計金額<br>一括ダウ<br>新<br>ダウルード<br>聖<br>副<br>に<br>副<br>一<br>話<br>ダウ<br>の<br>一<br>お<br>、<br>、<br>、<br>、<br>、<br>、<br>、<br>、<br>、<br>、<br>、<br>、<br>、 | 頁<br>ンロード<br>ジ<br>DL済<br>●                                                                        | →請求番号<br>Y-3<br>Y-4                    | 382、098円<br>・<br>・<br>・<br>・<br>・<br>諸求日<br>2018/06/30<br>2018/06/30 | <b>請求金額</b><br>260,824<br>92,650 | <ul> <li>▶種類</li> <li>一括請求</li> <li>一括請求</li> </ul> | テストホールディングス株式会社 総務部<br>テストホールディングス株式会社 総務部 | 諸求先 |                     |

①請求月をプルダウンより選択が可能です。(過去1年間まで検索可能) ②請求対象部署一覧が表示されます。

「ダウンロード」をクリックすると請求書画面へ移行します。

「DL済」既に一度でもダウウンロードすると●が表示されます。 ③複数部署の請求書をまとめて発行させたい時などにご利用下さい。 zipファイルで複数請求書発行がされます。

### 3-2.請求書発行完了

請求書発行完了となります。下記サンプル画面を参照下さい。

| 東京都千代                                                                         | /4                                                                                                    |                                                           |         |              |            |                                                          |         |          |        |
|-------------------------------------------------------------------------------|----------------------------------------------------------------------------------------------------|-----------------------------------------------------------|---------|--------------|------------|----------------------------------------------------------|---------|----------|--------|
|                                                                               | 田区九段南3-3-                                                                                                    | - 6                                                       |         |              |            | 請求日:                                                     | 2020    | 年3月31    | B      |
| 麹町ビル                                                                          |                                                                                                    |                                                           |         |              |            | 請求No:                                                    | V-806   | 52       |        |
| テストホール                                                                        | ディングス株式会社 約                                                                                                    | 総務部 御中                                                    |         |              |            |                                                          |         |          |        |
|                                                                               |                                                                                                    |                                                           |         |              |            |                                                          |         |          |        |
|                                                                               |                                                                                                    |                                                           |         |              |            |                                                          |         |          |        |
|                                                                               |                                                                                                    | 征                                                         | 「請 求    | 書            |            |                                                          |         | ステ       | =洑米    |
|                                                                               |                                                                                                    |                                                           |         |              | ╱販╧╰       | 、<br><b>エ</b> Ⅱノ                                         | 16-5/   | · 1      | ~氢     |
|                                                                               |                                                                                                    |                                                           |         |              |            | <ul> <li>– – – – – – – – – – – – – – – – – – –</li></ul> | Ē       | <u>,</u> | 同      |
|                                                                               |                                                                                                    |                                                           |         | 株            | 式会社ティ・コ    | [ス・ティ(旧                                                  | 1 717   | 177      | 、而白    |
|                                                                               |                                                                                                    |                                                           |         | =            | 102-0074   |                                                          |         |          |        |
|                                                                               |                                                                                                    |                                                           |         | 東            | 京都千代田      | 区九段南                                                     | i 3 – 3 | - 6      |        |
|                                                                               |                                                                                                    |                                                           |         |              |            | 麹町ビル                                                     | 6階      |          |        |
|                                                                               |                                                                                                    |                                                           |         | TE           | EL:03-626  | 1-2257 F                                                 | AX:03   | 3-6261-  | 2258   |
|                                                                               |                                                                                                    |                                                           |         |              | 営業担当       | 当: エルク                                                   | エイギ     | ∃ウ       |        |
|                                                                               |                                                                                                    |                                                           |         |              | 請求発行者      | 皆: エルク                                                   | テハイ     |          |        |
| ご請求期間                                                                         | 2020年3月1日                                                                                                    | ~                                                         | 2020年3月 | 31日          |            |                                                          |         |          |        |
| 商品明細                                                                          | ※別紙参照                                                                                                    |                                                           |         | <u>,</u>     |            |                                                          |         |          |        |
|                                                                               |                                                                                                    |                                                           |         |              |            | //                                                       | 144-    |          |        |
|                                                                               |                                                                                                    |                                                           |         |              | 単 1四       | 1+                                                       | 釼       | 金        | 領      |
| 么仁千和事田                                                                        |                                                                                                    |                                                           |         |              | 206 1      | 10                                                       | -       | -        | 06 11  |
| 加打于癿負用                                                                        |                                                                                                    |                                                           |         |              | 200,1.     | 10                                                       |         | 2        | .80,11 |
|                                                                               |                                                                                                    |                                                           |         |              |            |                                                          |         |          |        |
|                                                                               |                                                                                                    |                                                           |         |              |            |                                                          |         |          |        |
|                                                                               |                                                                                                    |                                                           |         |              |            |                                                          |         |          |        |
|                                                                               |                                                                                                    |                                                           |         |              | ご請求        | 金額                                                       |         | 2        | 86,11  |
|                                                                               |                                                                                                    |                                                           |         |              | <u>ご入金</u> | 済額                                                       |         |          |        |
|                                                                               |                                                                                                    |                                                           |         |              | 今回ご請       | 「「「「「「「」」                                                |         | 2        | 86,11  |
|                                                                               |                                                                                                    |                                                           |         |              |            |                                                          |         |          |        |
| この度は、ご利用                                                                      | 目いただきましてありがる                                                                                                    | とうございます。                                                  |         |              |            |                                                          |         |          |        |
| この度は、ご利用<br>上記の通りご請                                                           | 用いただきましてありが∂<br>求申し上げます。                                                                                                    | とうございます。                                                  |         |              |            |                                                          |         |          |        |
| この度は、ご利料<br>上記の通りご請<br>ご確認の上、下                                                | 用いただきましてありがる<br>求申し上げます。<br>記口座へお振込みくな                                                                                                    | とうございます。<br><br>ごさいますようお!!                                | 願い申し上げる | ます。          |            |                                                          |         |          |        |
| この度は、ご利り<br>上記の通りご請<br>ご確認の上、下                                                | 用いただきましてありが。<br>求申し上げます。<br>記口座へお振込みくた                                                                                                    | とうございます。<br>ごさいますようお原<br>                                 | 願い申し上げる | ます。          |            |                                                          |         |          |        |
| この度は、ご利り上記の通りご請ご確認の上、下                                                        | 用いただきましてありが。<br>求申し上げます。<br>記口座へお振込みな<br>みずほ銀行 南船                                                                                                    | とうございます。<br>ごさいますようお原<br>過していますようお原<br>場支店                | 頭い申し上げる | ます。          |            |                                                          |         |          |        |
| この度は、ご利用上記の通りご請<br>ご確認の上、下<br>お振込口座                                           | 用いただきましてありが。<br>求申し上げます。<br>記口座へお振込みくな<br>みずほ銀行 南船<br>普通 1710822                                                                                                    | とうございます。<br>ごさいますようお原<br>場支店                              | 顔い申し上げる | ます。          |            |                                                          |         |          |        |
| この度は、ご利り<br>上記の通りご請<br>ご確認の上、下<br>お振込口座                                       | 用いただきましてありが。<br>求申し上げます。<br>記口座へお振込みくれ<br>みずほ銀行 南船<br>普通 1710822<br>カ) テイエスデイ                                                                                                    | とうございます。<br>ごさいますようお原<br>:場支店                             | 頭い申し上げる | ます。          |            |                                                          |         |          |        |
| この度は、ご利り<br>上記の通りご請<br>ご確認の上、下<br>お振込口座<br>ご入金期日                              | 用いただきましてありが。<br>求申し上げます。<br>記口座へお振込みな<br>みずほ銀行 南船<br>普通 1710822<br>カ) テイエスデイ<br>2020年4月10                                                                                                  | とうございます。<br>ごさいますようおり<br>場支店<br>)日                        | 頭い申し上げる | ます。          |            |                                                          |         |          |        |
| この度は、ご利り<br>上記の通りご請<br>ご確認の上、下<br>お振込口座<br>ご入金期日<br>振込み手数料(                   | 用いただきましてありが。<br>求申し上げます。<br>記口座へお振込みくな<br>みずほ銀行 南船<br>普通 1710822<br>カ) テイエスデイ<br>2020年4月10<br>よお客様負担でお願し                                                                                   | とうございます。<br>ごさいますようおい<br>場支店<br>)日<br>)日                  | 頭い申し上げる | ます。          |            |                                                          |         |          |        |
| この度は、ご利り<br>上記の通りご請<br>ご確認の上、下<br>お振込口座<br>ご入金期日<br>振込み手数料(<br>また、振込ご依:       | <ul> <li>用いただきましてありが。</li> <li>求申し上げます。</li> <li>記口座へお振込みくな</li> <li>みずほ銀行 南船</li> <li>普通 1710822</li> <li>カ) テイエスデイ</li> <li>2020年4月10</li> <li>お客様負担でお願い</li> <li>頼人名はお客様と同一</li> </ul>  | とうございます。<br>ごさいますようおい<br>はます店<br>り日<br>・致します。<br>ーでお願い致しま | 頭い申し上げる | ます。          |            |                                                          |         |          |        |
| この度は、ご利り<br>上記の通りご請<br>ご確認の上、下<br>お振込口座<br>で入金期日<br>振込み手数料(<br>また、振込ご依:       | <ul> <li>用いただきましてありがく</li> <li>求申し上げます。</li> <li>記口座へお振込みくな</li> <li>みずほ銀行 南船</li> <li>普通 1710822</li> <li>カ) テイエスデイ</li> <li>2020年4月10</li> <li>よお客様負担でお願い</li> <li>頼人名はお客様と同一</li> </ul> | とうございます。<br>ごさいますようおい<br>はます店<br>つ日<br>へ致します。<br>ーでお願い致しま | 頭い申し上げま | ξ <b>σ</b> . |            |                                                          |         |          |        |
| この度は、ご利り<br>上記の通りご請<br>ご確認の上、下<br>お振込口座<br>ご入金期日<br>振込み手数料(<br>また、振込ご依:<br>備考 | <ul> <li>用いただきましてありがく<br/>求申し上げます。</li> <li>記口座へお振込みくた</li> <li>みずは銀行 南船</li> <li>普通 1710822</li> <li>カ) テイエスデイ</li> <li>2020年4月10</li> <li>よお客様負担でお願い</li> <li>頼人名はお客様と同一</li> </ul>      | とうございます。<br>ごさいますようおい<br>はます店<br>つ日<br>・致します。<br>ーでお願い致しま | 頭い申し上げま | ξ <b>σ</b> . |            |                                                          |         |          |        |
| この度は、ご利り<br>上記の通りご請<br>ご確認の上、下<br>お振込口座<br>ご入金期日<br>振込み手数料(<br>また、振込ご依:<br>備考 | 用いただきましてありがは<br>求申し上げます。<br>記口座へお振込みくが<br>みずは銀行 南船<br>普通 1710822<br>カ) テイエスデイ<br>2020年4月10<br>よお客様負担でお願い<br>頓人名はお客様と同一                                                                     | とうございます。<br>ごさいますようおい<br>はます店<br>つ日<br>い致します。<br>ーでお願い致しま | 頭い申し上げま | \$ <b>.</b>  |            |                                                          |         |          |        |
| この度は、ご利り<br>上記の通りご請<br>ご確認の上、下<br>お振込口座<br>で入金期日<br>振込み手数料(<br>また、振込ご依:<br>備考 | 用いただきましてありがは<br>求申し上げます。<br>記口座へお振込みくが<br>みずほ銀行 南船<br>普通 1710822<br>カ) テイエスデイ<br>2020年4月10<br>よお客様負担でお願い<br>頼人名はお客様と同一                                                                     | とうございます。<br>ごさいますようおい<br>はます店<br>つ日<br>・致します。<br>ーでお願い致しま | 頭い申し上げる | ます。<br>      |            |                                                          |         |          |        |
| この度は、ご利<br>上記の通りご請<br>ご確認の上、下<br>お振込口座<br>ご入金期日<br>辰込み手数料(1<br>Fた、振込ご依:       | 用いただきましてありが。<br>求申し上げます。<br>記口座へお振込みくれ<br>みずほ銀行 南船<br>普通 1710822<br>カ) テイエスデイ<br>2020年4月10<br>お客様負担でお願い<br>頼人名はお客様と同一                                                                      | とうございます。<br>ごさいますようおい<br>は場支店<br>り日<br>・致します。<br>ーでお願い致しま | 頭い申し上げる | ます。<br>      |            |                                                          |         |          |        |
| この度は、ご利<br>上記の通りご請<br>ご確認の上、下<br>お振込口座<br>ご入金期日<br>辰込み手数料(<br>た、振込ご依:<br>備考   | 用いただきましてありが。<br>求申し上げます。<br>記口座へお振込みな<br>みずほ銀行 南船<br>普通 1710822<br>カ) テイエスデイ<br>2020年4月10<br>よお客様負担でお願し<br>頼人名はお客様と同一                                                                      | とうございます。<br>ごさいますようおい<br>は場支店<br>)日<br>・致します。<br>ーでお願い致しま | 頭い申し上げる | ます。<br>      |            |                                                          |         |          |        |

![](_page_26_Picture_11.jpeg)

![](_page_26_Picture_14.jpeg)